## B2i Pour l'édition de textes

Prénom : ...... Date : ....../....../......

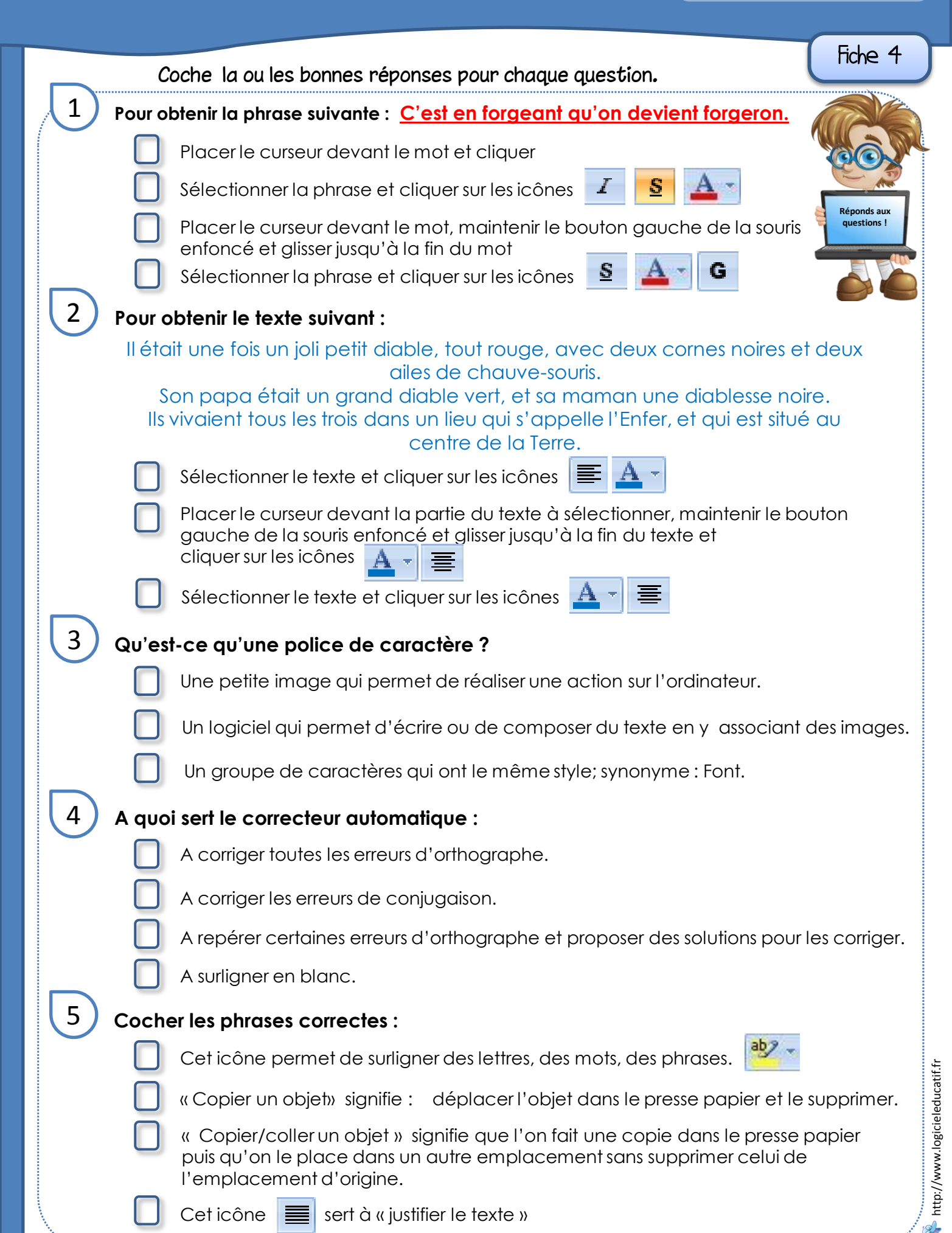

## B2i Pour l'édition de textes

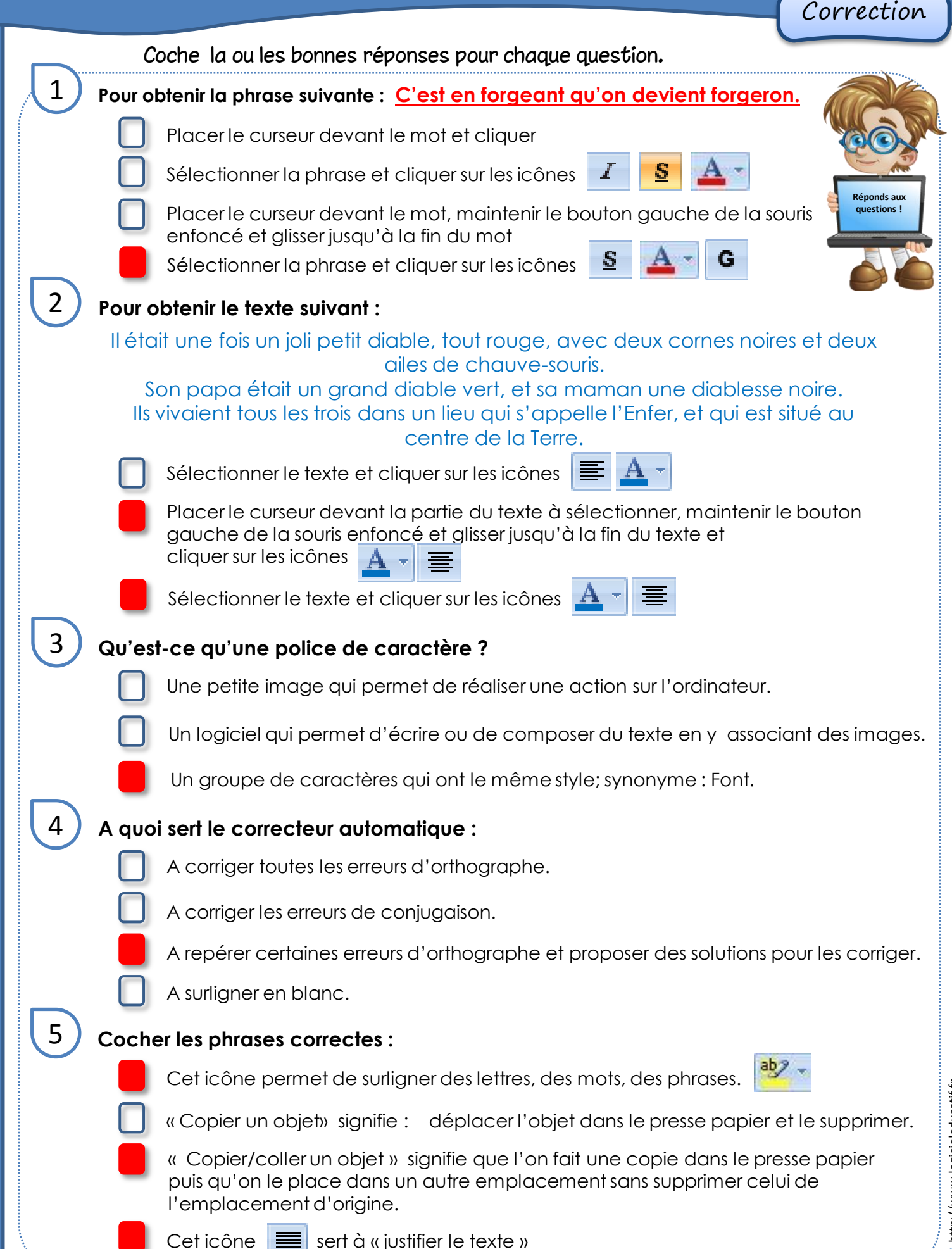

🌾 http://www.logicieleducatif.fr